## 1-) *https://ödemeler.uab.gov.tr* adresine giriş yapınız. Açılan sayfada **E-DEVLET İLE GİRİŞ YAP** butonuna tıklayınız.

|                                                                                                    |                                                                                                    | il.                                                                                                    |                                                                                                    |
|----------------------------------------------------------------------------------------------------|----------------------------------------------------------------------------------------------------|----------------------------------------------------------------------------------------------------|----------------------------------------------------------------------------------------------------|
| ŞTIRMA VE<br>BAKANLIĞI                                                                                   |                                                                                                    | Sıkça Sorulan Sorular   Ne                                                                                                    | zcilik Portalı<br>Yapmalıyım!   Yardım                                                                                                    |
| <b>DŞGEİdiniz</b><br>anlığımız Taşra Teşkilatımızca verilen l<br>mda yapılabilmesi için hazırlanan porta | harca tabi iş ve işlemlerde tahsilatın elektronik<br>ala hoşgeldiniz.                                               |                                                                                                    |                                                                                                    |
|                                                                                                    |                                                                                                    |                                                                                                    |                                                                                                    |
| Bireysel Kullanıcı<br>O Acente                                                                           | GIRIŞ                                                                                                    |                                                                                                    |                                                                                                    |
|                                                                                                    | STIRMA VE<br>BAKANLIĞI  Sggeldiniz anlığımız Taşra Teşkilatımızca verilen i mda yapılabilmesi için hazırlanan porta | Sigeldiniz anlığımız Taşra Teşkilatımızca verilen harca tabi iş ve işlemlerde tahsilatın elektronik mda yapılabilmesi için hazırlanan portala hoşgeldiniz.  Bireysel Kullanıcı Acente | Sircysel Kullanıcı     Girlis     Girlis     Girli |

## 2-)Açılan sayfada **LİMAN İŞLEMLERİ** başlığının altında bulunan **GEMİ JURNALLERİNİN LİMAN İDARELERİNE TASDİKİ** seçeneğine tıklayınız.

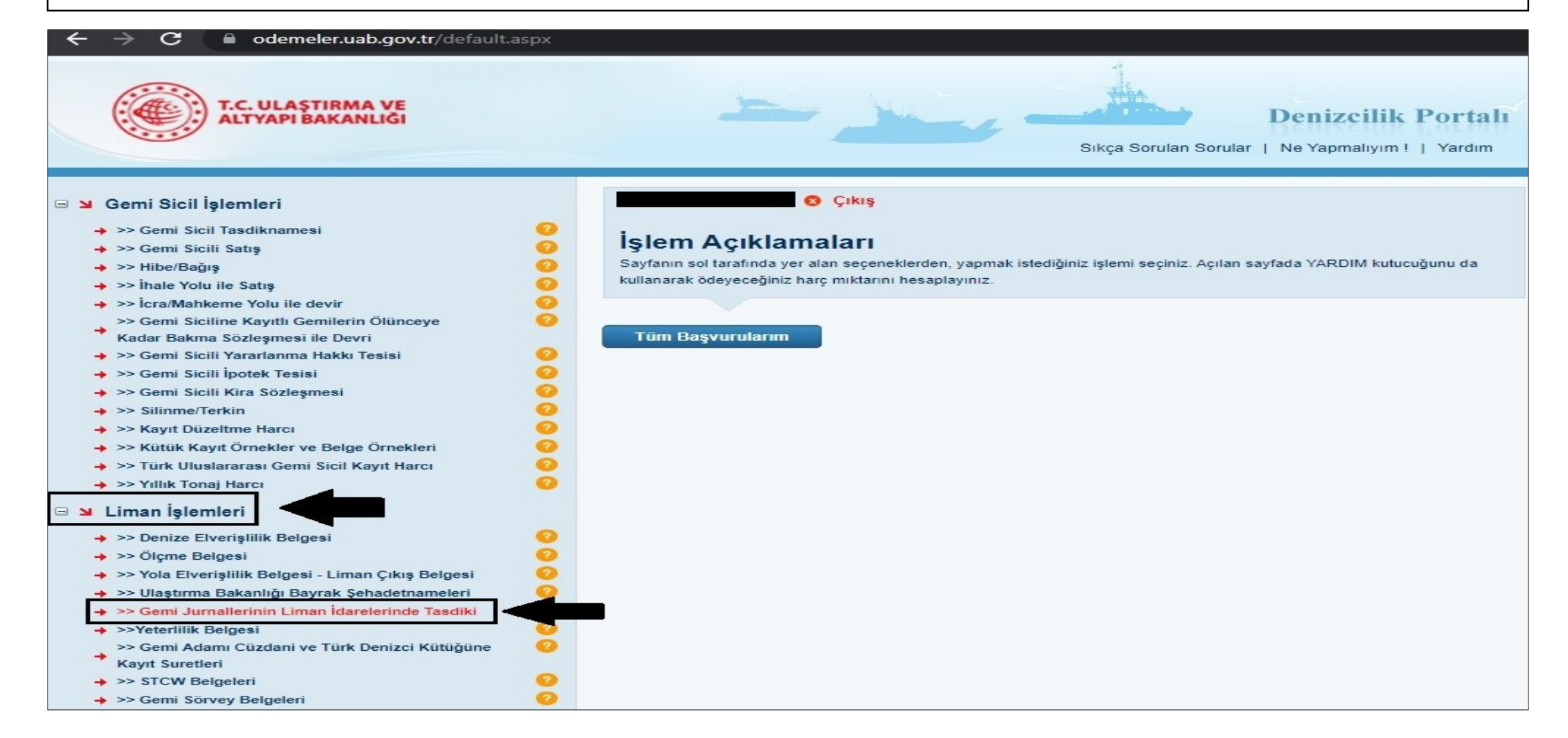

3-)Açılan sayfada bulunan bölüme **GEMİ NUMARANIZI** giriniz ardından **SORGULA** kutucuğuna tıklayınız. Gemi adınız görüntülendiği zaman kontrol ederek **HESAPLA** seçeneğine sonrasında **BAŞVUR** seçeneğine tıklayınız. Tanımlanan C Kodlu tutarı **HALKBANK**'a ödeyiniz.

| ← → C                                                                                                    |                                                                    |                                                                                                    |  |  |
|----------------------------------------------------------------------------------------------------|--------------------------------------------------------------------|----------------------------------------------------------------------------------------------------|--|--|
| T.C. ULAŞTIRMA VE<br>ALTYAPI BAKANLIĞI                                                                                                    |                                                                    | Denizcilik Portalı<br>Sıkça Sorulan Sorular   Ne Yapmalıyım !   Yardım                                       |  |  |
| 🖃 뇌 Gemi Sicil İşlemleri                                                                                                    | •                                                                  | Çıkış                                                                                                    |  |  |
| <ul> <li>&gt;&gt; Gemi Sicil Tasdiknamesi</li> <li>&gt;&gt; Gemi Sicili Satış</li> <li>&gt;&gt; Hibe/Bağış</li> <li>&gt;&gt; İhale Yolu ile Satış</li> <li>&gt;&gt; İnale Yolu ile Gevir</li> <li>&gt;&gt; İcra/Mahkeme Yolu ile devir</li> <li>&gt;&gt; Gemi Siciline Kayıtlı Gemilerin Ölünceye</li> <li>Kadar Bakma Sözleşmesi ile Devri</li> <li>&gt;&gt; Gemi Sicili Yararlanma Hakkı Tesisi</li> <li>&gt;&gt; Gemi Sicili İbotek Tesisi</li> </ul> | İşlem Açıklama<br>Bu harç, gemi jurnallerinin L<br>Gemi Jurnalleri | aları<br>Jiman Başkanlıklarınca tasdik edilmesi karşılığında alınır.<br>İnin Liman İdarelerinde Tasdiki<br>* |  |  |
| <ul> <li>&gt;&gt; Gemi Sicili Kira Sözleşmesi</li> <li>&gt;&gt; Silinme/Terkin</li> <li>&gt;&gt; Kayıt Düzeltme Harcı</li> <li>&gt;&gt; Kütük Kayıt Örnekler ve Belge Örnekleri</li> <li>&gt;&gt; Türk Uluslararası Gemi Sicil Kayıt Harcı</li> </ul>                                                                                                    | Yıldızlı (*) Alan                                                  | ilar Doldurulması Zorunlu Alanlardır.                                                                        |  |  |
| → >> Yıllık Tonaj Harcı 📀                                                                                                    | Gemi Numarası                                                      | * Sorgula                                                                                                    |  |  |
| <ul> <li>&gt;&gt; Denize Elverişlilik Belgesi</li> <li>&gt;&gt; Ölçme Belgesi</li> <li>&gt;&gt; Yola Elverişlilik Belgesi - Liman Çıkış Belgesi</li> <li>&gt;&gt; Ulaştırma Bakanlığı Bayrak Şehadetnameleri</li> <li>&gt;&gt; Gemi Jurnallerinin Liman İdarelerinde Tasdiki</li> <li>&gt;&gt; Yeterlilik Belgesi</li> <li>&gt;&gt; Gemi Adamı Cüzdani ve Türk Denizci Kütüğüne</li> <li>Kayıt Suretleri</li> <li>&gt;&gt; STCW Belgeleri</li> </ul>     | Gemi Adı<br>Donatan<br>Notlar                                      | AA SS<br>Hesapla                                                                                             |  |  |
| <ul> <li>→ &gt;&gt; Gemi Sörvey Belgeleri</li> <li>→ &gt;&gt; Transitlog Belgesi</li> <li>→ &gt;&gt; Özel Yat Kayıt Belgesi</li> </ul>                                                                                                    | Harç Bedeli                                                        | 37,00 TL<br>Başvur                                                                                           |  |  |